RAVISENT Technologies, Inc.

# Cineplayer ™

長瀬産業株式会社 電子商取引推進チーム

2000.10.02

## 🔳 はじめ

このドキュメントは、Cineplayerのインストールガイドに書ききれなかった、最新情報について記載し たものです。

## ■ 内容

#### 1. 主なファイル

- 2. CineTool メンテナンスツール
- 3. ATAPI DVDドライブの DMA 設定

■主なファイル

| setup.exe    | ;Cineplayerインストーラ      |
|--------------|------------------------|
| readme.doc   | ;このファイル                |
| cinetool.exe | ; Cineplayer メンテナンスツール |

■ Cineplayer メンテナンスツール

Cineplayer専用のメンテナンスツールです。Cineplayerが標準状態でうまく動作しないとき、あるい は細かく設定を行いたいときに使用してください。 先に Cineplayer をインストールしてから、CineTool をインストールしてください。

ダウンロードして適当なフォルダに解凍し cinetool.exeを実行して下さい。 cinetoolが起動したら 各項目を選択して okボタンで設定されます。 注意 Cineplayerを閉じて ご使用下さい。

弊社 web からダウンロード出来ます。 http://www.nagase-direct.co.jp/cineplayer/topfram.htm なお、メンテナンスツールの使用による障害発生に関しては、免責願います。

## ■ ATAPI DVDドライブの DMA 設定

ATAPI 接続の DVD ドライブを使用する場合には、DMA 転送が有効になるように設定してください。 DMA 転送が有効になっていないと、DVD ドライブからデータを読み出すだけで CPU の処理能力を占有 してしまい、スムーズな DVD 再生が行われなくなってしまいます。

#### Windows 95 / 98 の場合

- 1. 「コントロールパネル」の「システム」を開きます。
- 2. 「システムのプロパティ」で「デバイスマネージャ」のタブを開きます。
- 3. ツリーリストのなかから「CD-ROM」を選択し、使用している DVD-ROMドライブを指定します。
- 4. アイコンをダブルクリックするか、「プロパティ」を押してください。
- 5. DVDドライブのプロパティで「設定」タブを選択します。「DMA」にチェックを入れてください。

| PIONEER DVD-ROM DVD-113 (D) | プロパティ             | ? × |
|-----------------------------|-------------------|-----|
| 全般 設定 ドライバ                  |                   |     |
|                             | M DVD-113         |     |
| ターゲット ID: 1                 | ファームウェア改訂番号: 1.02 |     |
| 論理ユニット数: 0<br>- オブション       |                   |     |
| ▼ 切断(D)                     | ■ リムーバブル(6)       |     |
| □ 同期データ転送(Y)                | 🗖 Int 18 ユニットの    |     |
| ▶ 挿入の自動通知(山)                | T DMA(M)          |     |
| 現在のドライブ文字書り当て:              | N                 |     |
| 予約ドライブ文字                    |                   |     |
| 開始ドライブ文字(S):                | N                 |     |
| 終了ドライブ文字(E):                | N 💌               |     |
|                             | OK ++v>           | 211 |

図 1 DVDドライブのプロパティ

6. 再起動すると DMA が有効となります。

#### Windows 2000 の場合

- 1. Administratorまたはそれと同等の権限を持つユーザとしてログオンします。
- 2. 「コントロールパネル」の「管理ツール」を開き、「コンピュータの管理」を起動します。
- 3. ツリーから「デバイスマネージャ」を選択します。

4. 「IDE ATA/ATAPIコントローラ」を選択します。

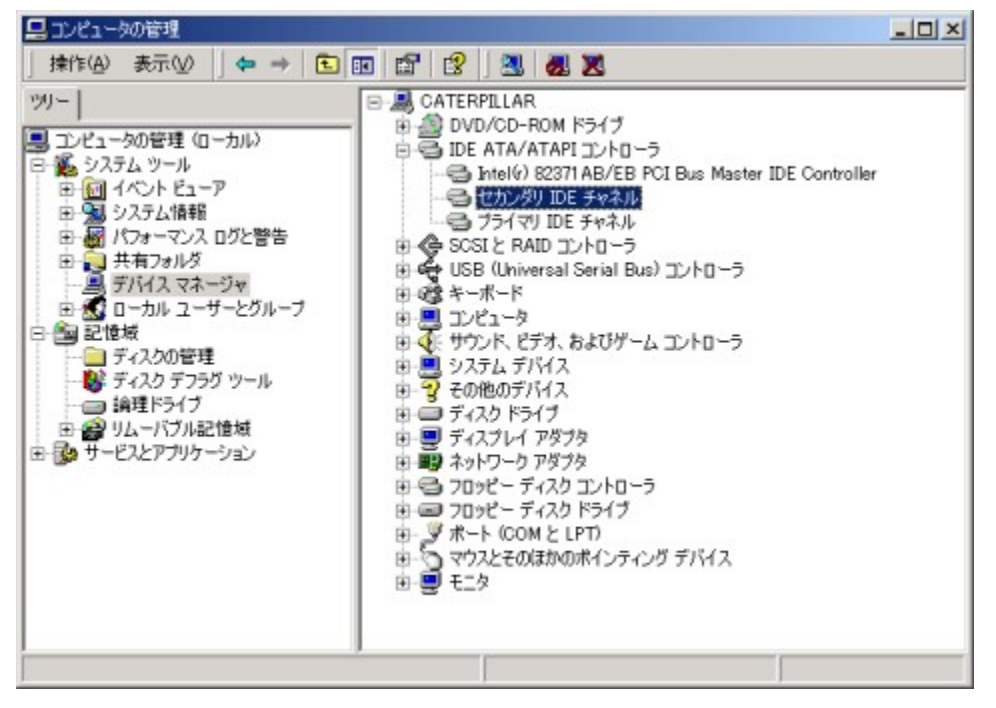

図 2 コンピュータの管理

- 5. DVDドライブを接続しているチャネル(プライマリまたはセカンダリ)のプロパティを開きます。
- 6. DVDドライブを接続しているデバイス番号の転送モードを「DMA(利用可能な場合)」にします。

| セカンダリ IDE チャネルのプロパラ                | 4                          | <u>? ×</u> |
|------------------------------------|----------------------------|------------|
| 全般 詳細設定 ドライバ                       | א-ען                       |            |
| デバイス 0<br>デバイスの種類(D):<br>転送モード(D): | 自動後出<br>▼<br>DMA (利用可能な場合) |            |
| 現在の転送モード( <u>C</u> )               | DMA E-K                    |            |
| -デバイス1                             |                            |            |
| デバイスの種類(E):                        | 自動検出                       |            |
| 転送モード( <u>R)</u> :                 | DMA (利用可能な場合)              |            |
| 現在の転送モード(山)                        | DMA モード                    |            |
|                                    |                            | -          |
|                                    |                            |            |
|                                    |                            |            |
|                                    | 0K ++>                     | 216        |

図 3 DMAを有効にする

7. 再起動すると DMA が有効となります。

### Windows NT の場合

Windows NT の場合については Microsoft社によって詳細な設定方法が解説されておりますので、そちらをご参照ください。

「Windows NT 用の DMA 対応 ATAPI デバイス ドライバ設定方法」

http://www.microsoft.com/JAPAN/support/kb/articles/J044/7/14.htm

(\* end of text \*)